# เทคนิคเพิ่มผู้ติดตามให้ LINE Official Account

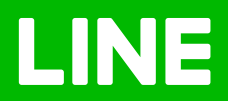

# Table of Contents

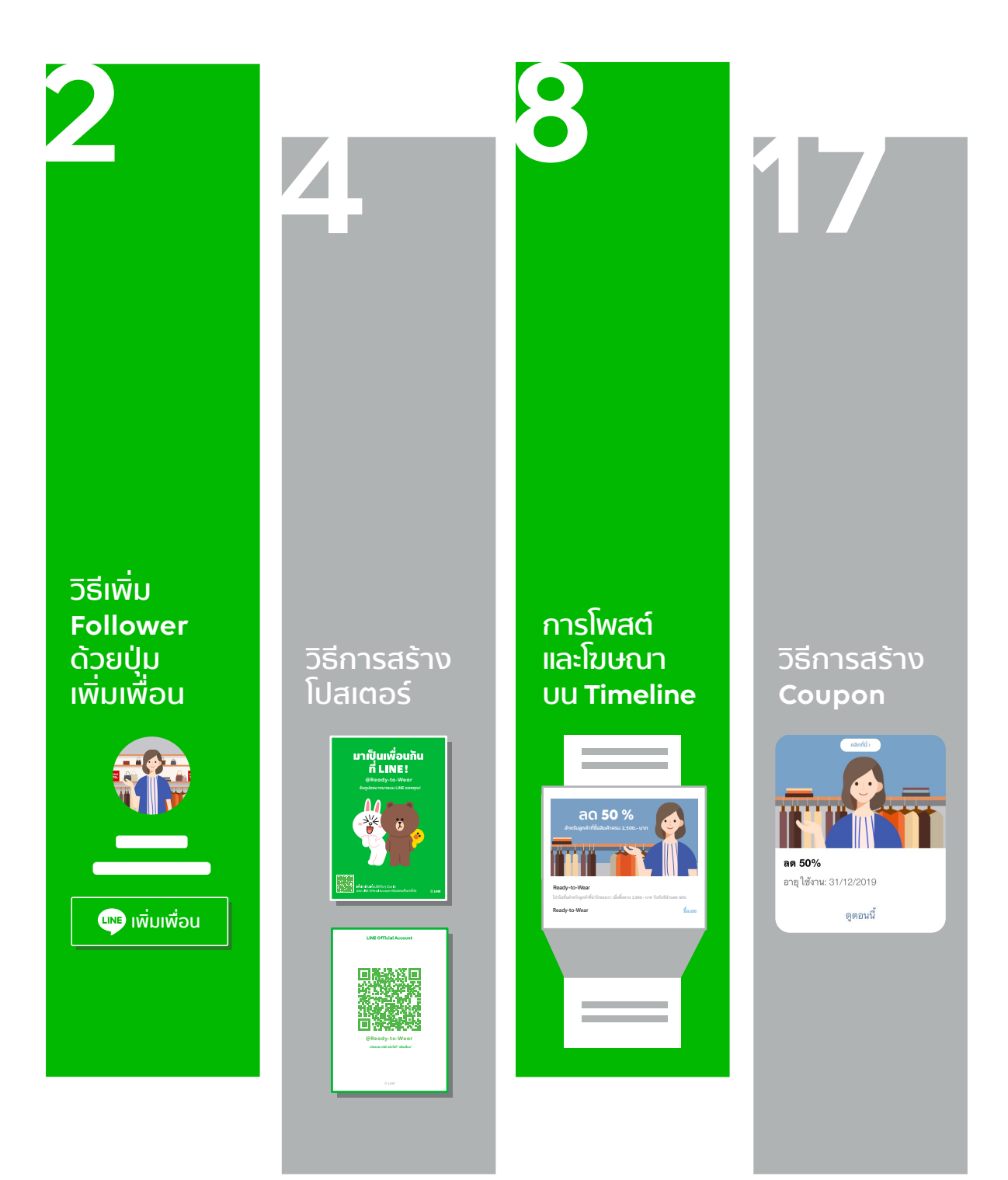

# ວີຣีເพิ่ม Follower ດ້ວຍປຸ່ມເพิ່ມເพื่อน

# <u>วิธีเพิ่ม Follower ด้วยปุ่มเพิ่มเพื่อน</u>

## <u>แนะนำ LINE Official Account เราให้เป็นที่รู้จักได้ 2 วิธี</u>

### วิธีที่ 1 แชร์ผ่านอีเมล และโซเชียลเน็ตเวิร์ก

สามารถให้ผู้ใช้เพิ่มบัญชี LINE ของเราเป็นเพื่อนได้ผ่านช่องทางต่าง ๆ เช่น แชร์ไปยัง LINE Chat, ให้สแกน QR Code, ส่งลิงก์ให้กด หรืออื่น ๆ

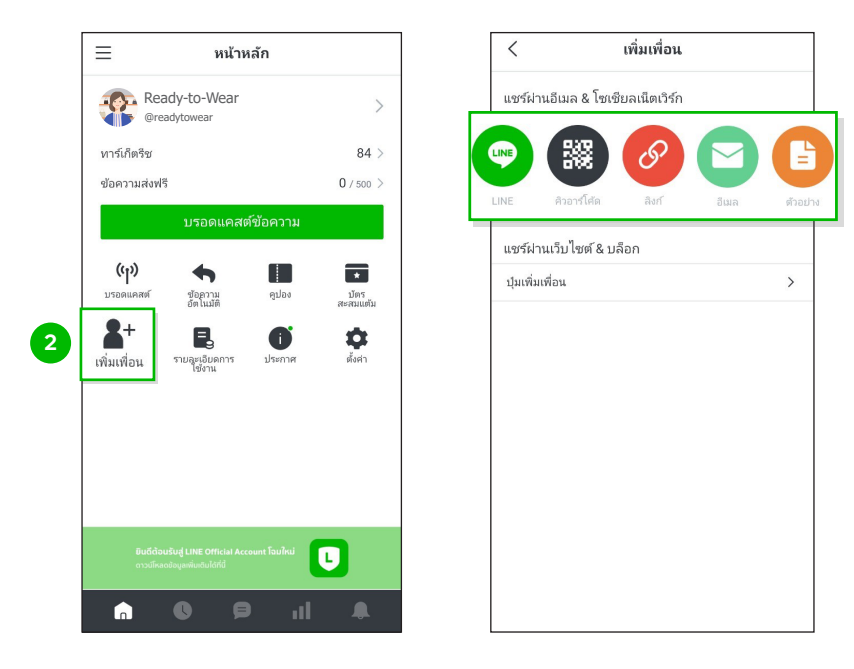

### วิธีที่ 2 แชร์ผ่านเว็บไซต์ และบล็อก

้สามารถแชร์ปุ่มเพิ่มเพื่อนลงเว็ปไซต์ได้ โดยการคัดลอกโค้ด **HTML** แล้วใส่ลงบนเว็บไซต์

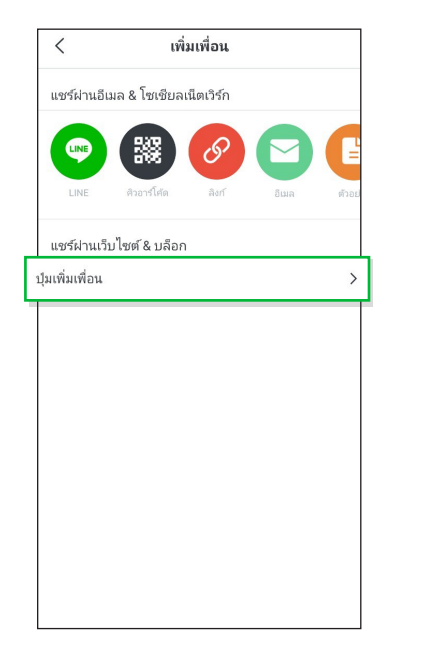

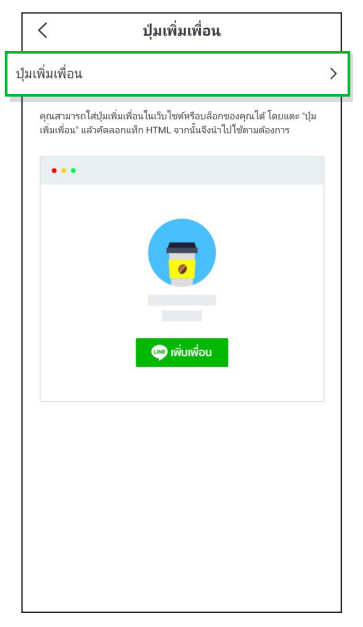

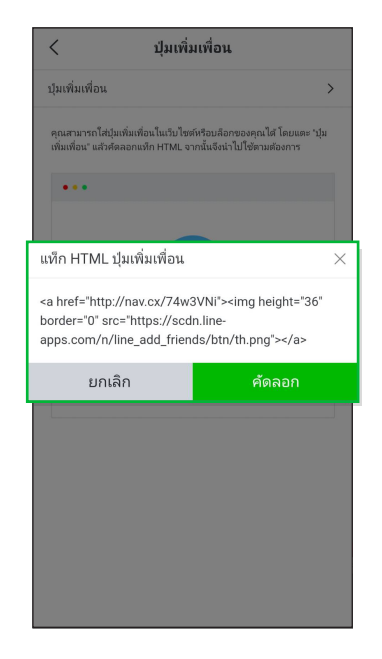

# วิธีการสร้างโปสเตอร์

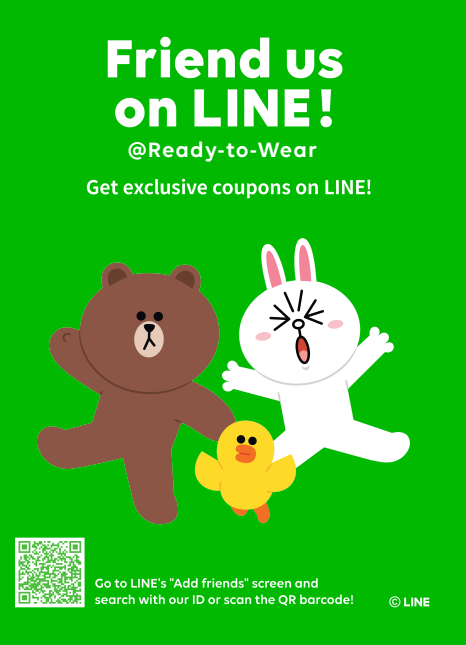

# การสร้างโปสเตอร์

นอกจากแชร์ ลิงก์, สร้าง **QR Code,** และสร้างปุ่มเพิ่ม เพื่อนแบบบนแอปพลิเคชันแล้ว บน LINE Official Account Manager ยังสามารถสร้างโปสเตอร์ได้อีกด้วย

\* โปสเตอร์จะมีให้ดาวน์โหลดเฉพาะบัญชีรับรองเท่านั้น

# <u>วิธีการสร้างโปสเตอร์</u>

โปสเตอร์ LINE Friends Characters สามารถดาวน์โหลดได้บนเว็บไซต์ LINE Official Account Manager เท่านั้น โดยจะเป็นฟีเจอร์พิเศษสำหรับบัญชีรับรอง (Verified Account)

### 1. เข้าไปที่เว็บไซต์ manager.line.biz (LINE Official Account Manager)

\*แนะนำให้ใช้ Google Chrome

| 1 (manager.line.biz) | 1                                                                                                    |
|----------------------|----------------------------------------------------------------------------------------------------|
|                      | LINE Business ID                                                                                                    |
|                      | เข้าสู่ระบบด้วยบัญชี LINE                                                                                                    |
|                      | พร้อ                                                                                                    |
|                      | เข้าสู่ระบบด้วยมัญชีธุรกิจ                                                                                                    |
|                      | สร้างบัญชี                                                                                                    |
| กา<br><u>ม</u> ชื่าน | งที่ปี LINE Bourness 10 จนเป็นไปสามที่กำหมดใน <u>ปัตว์ทางแต่งวามีชั</u><br>การ เมื่อสุดแข้าสู่รามทนตายความว่าดูแลขอที่ขอสองสำหางแต่งวิทธิภา<br>1 |
|                      | ์ ® เกี่ยวกับ LINE Business ID                                                                                                    |
|                      | ทาษาไหย ▼<br>และเม็อ มัอกำหนดการให้มีการ © LINE Corporation                                                                                      |
|                      |                                                                                                    |

## 2. คลิกที่ 'เพิ่มเพื่อน' ที่แถบเมนูด้านช้าย ล่างสุด

| บรอดแคสด์          | ເໝື່ອມເໜື່ອອາ |                                                                                                    |        |
|--------------------|---------------|----------------------------------------------------------------------------------------------------|--------|
| ไทม่ไลน์           | E MAIE MEI 18 |                                                                                                    |        |
| ข่อความอัดในมัติ   | ลิงก์         | http://nav.cx/74w3VNi                                                                                                    | คัดลอก |
| Rjuga<br>Return do |               | ผู้ใช้สามารถเพิ่มบัญชีของคุณเป็นเพื่อนใต้ดำยการกดดิงก์นี้<br>ตัดลอกลึงกันอ่าแหว้ให้หาคนเลข                                                                                                    |        |
| ระบุรักษณฑล        | 622245162     |                                                                                                    | _      |
| 311111             | 1121110       | 💷 การสิงได้ 💷 🛃 🙂 ดาวมัโหลด                                                                                                    | _      |
| บัตรสะสมแต้ม       |               | na sana ang ang ang ang ang ang ang ang ang                                                                                                    | _      |
| ມສົ່ນມສື່ວນ        |               |                                                                                                    | _      |
| - CHAICHER         |               | <img src="https://gr-official.line.me/sid/M/524detbu.png"/>                                                                                                    | คัดลอก |
|                    |               | ผู้ใช้สามารถเพิ่มขัญชีของคุณเป็นเพื่อนใด้ค่ายการสแกนโค้คนี้                                                                                                    |        |
|                    |               | n 13 il chiline chi il chiline chiline il chiline chiline chil | _      |
|                    | μtr           |                                                                                                    |        |
|                    |               | <a href="http://nav.cx/74w3VNi"><img alt="เพิ่มเพื่อน" border="0" height="3&lt;/td&gt;&lt;td&gt;5" src="https://scdn.line-&lt;br&gt;apps.com/n/line_add_friends/btn/th.png"/></a>                                                                                                    |        |
|                    |               |                                                                                                    |        |
|                    |               | ดู เขตามารถเรณะดูขของคุณเบนเหลน เคตาอการ์กตปุ่มนี้<br>ศักลอกลาร์ก HTML แล้วลขว้ในบล้อกหรือเว็บใชห์เลย                                                                                                    | ศัตลอก |
|                    | โปสเตอร์      | ทำโปสเตอร์                                                                                                    | _      |
|                    |               | คุณสามารถทำโปสเตอร์ส่าหรับใช้ที่ร้านเพื่อโปรโมทให้ผู้ใช้เพิ่มเพื่อนบัญชีของคุณ                                                                                                    |        |
|                    |               |                                                                                                    |        |

## 3. เลือกวิธีเพิ่มเพื่อน ซึ่งมีด้วยกัน 4 วิธี

| ลึง        | ก์ http://nav.cx/74w3VNi คัดลอก                                                                                                    |
|------------|----------------------------------------------------------------------------------------------------|
|            | ผู้ใช่สามารถเพิ่มขัญขีของคุณเป็นเพื่อบได้ด้วยการกดลิงก์นี้<br>ดัดดอกดิงกันหัวแชร์ไห้กุกคนเลย                                                                      |
| คิวอาร์โค่ |                                                                                                    |
|            | <img src="https://qr-official.line.me/sid/M/524detbu.png"/> ดัดลอก                                                                                                |
| 3          | ผู้ใช้สามารถเพิ่มบัญชีของคุณเป็นเพื่อบได้ด้วยการสแกนโค้ดนี้<br>ดาวน์โหลดคิวอาร์โด้ดหรือคัดลอกแท็ก HTML แล้วแชะให้ทุกคนเลย                                         |
| ជ          | ม 👄 พัมเพื่อน                                                                                                    |
|            | <a href="http://nav.cx/74w3VNi"><img alt="เพิ่มเพื่อน" border="0" height="36" src="https://scdn.line-&lt;br&gt;apps.com/n/line_add_friends/btn/th.png"/><br/></a> |
|            | ้รู้ใช้สามารถเพิ่มมัญชีของคุณเป็นเพื่อนได้ด้วยการกดมุ่มนี้<br>ดัดลอกแท้ก HTML แล้วแชร์ในบล็อกหรือเว็บไซต์เลย                                                      |
|            |                                                                                                    |

### ลิงก์ Direct Link

สามารถนำ **URL** หรือลิงก์นี้ไปแชร์ให้เพื่อนบน LINE Chat หรือนำไปใส่ไว้ ดามโพสต์บนโซเชียล มีเดีย เพื่อให้ลูกค้าใหม่กดดิดตามได้ง่าย ๆ

### คิวอาร์โค้ด **QR Code**

สามารถนำ **QR Code** ไปสร้างโปสเตอร์ หรือ อาร์ตเวิร์คต่าง ๆ เพื่อโปรโมต **LINE Official Account** ที่หน้าร้านหรือสื่อต่าง ๆ เพื่อให้ลูกค้าสแกน

# ປຸ່ມເพิ່มเพื่อน Button

สามารถคัดลอกโค้ด **HTML** แล้วใส่ในบล็อก หรือ เว็บไซต์ได้เลย

### โปสเตอร์ Poster

สร้างโปสเตอร์ LINE Friends Characters ลิขสิทธิ์แท้สุดน่ารักที่สามารถนำไปใช้ที่หน้าร้านได้ (เฉพาะบัญชีรับรอง)

# 4. คลิกที่ 'ทำโปสเตอร์'

เพื่อสร้างโปสเตอร์ สำหรับนำไปใช้

| บรอดแคสต์            | ເໜື່າມໜື່ລາ |                                                                                                    |          |
|----------------------|-------------|----------------------------------------------------------------------------------------------------|----------|
| ไทม่ไลน์             | 6MAIGNEI IA |                                                                                                    |          |
| 1010-1 (1010) (1010) | ลิงก์       | http://nav.cx/74w3VNi                                                                                                    | ศักลอก   |
| ริชแมสเสจ            |             | ผู้ใช้สามารถเพิ่มมัญชีของคุณเป็นเพื่อนใต้ด้วยการกดดังก์นี้<br>ตัดตอกสิ่งกันอ้วนชรีไฟพุกคนเลย                                                                                                    |          |
| ริชวิดีโอเมสเสจ      | คิวอาร์โค้ด |                                                                                                    |          |
| ริชเมน               |             |                                                                                                    |          |
| บัตรสะสมแด้ม         |             | No water and the second second second second second second second second second second second second second se                                                                                                    |          |
| เพิ่มเพื่อน          |             |                                                                                                    |          |
|                      |             | <img src="https://qr-official.line.me/sid/M/524detbu.png"/>                                                                                                    | ศัตลอก   |
|                      |             | ผู้ใช้สามารถเพิ่มปัญชีของคุณเป็นเพื่อนใต้ดำยการสแกนโด้ตนี้<br>ดาวน์โหลดด้วยาร์โต้ตหรือด้วยคนไท้ HTML แล้วแชร์ให้ทุกคนเลย                                                                                                    |          |
|                      | ปุ่ม        | 🖙 เพิ่มเพื่อน                                                                                                    |          |
|                      |             | <a href="http://nav.cx/74w3VNi"><img alt="เพิ่มเพื่อน" bord<br="" height="36" src="https://scdn.line-&lt;/td&gt;&lt;td&gt;&lt;/td&gt;&lt;/tr&gt;&lt;tr&gt;&lt;td&gt;&lt;/td&gt;&lt;td&gt;&lt;/td&gt;&lt;td&gt;apps.com/n/line_add_friends/btn/th.png"/></a> | ler="0"> |
|                      |             | สุโข้สามารถเพิ่มมัญชีของคุณเป็นเพื่อนได้ด่วยการกลปุ่มนี้                                                                                                    | ศักลอก   |
|                      |             | สุดลอกแทก HTML แสวแชร์ใบบล้อกหรือเว็บใช่มะละ                                                                                                    | <b></b>  |
|                      | 4 โปสเตอ    | ร์ ทำโปสเตอร์                                                                                                    |          |
|                      |             | คุณสามารถทำโปสเตอร์สำหรับใช้ที่ร้านเพื่อโปรโมทให้ผู้ใช้เพิ่มเพื่อนบัญชีของคุณ                                                                                                    |          |

## 5. เลือก ดีไซน์ และ เลือก ข้อความโปรโมทได้ตามต้องการ

จากนั้นคลิก 'สร้างใหม่' เท่านี้ก็สามารถนำโปสเตอร์ไปใช้งานได้เลย \*โปสเตอร์ที่มี LINE Friends Characters เป็นลิขสิทธิ์ของ LINE ห้ามดัดแปลงใด ๆ

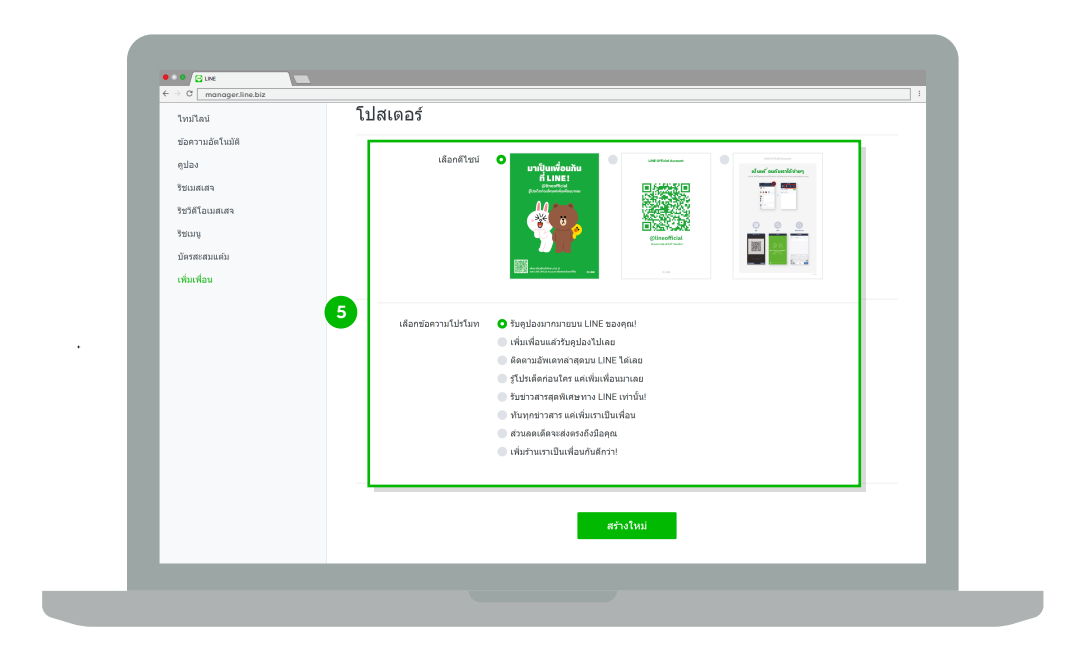

# การโพสต์และโฆษณาบน Timeline

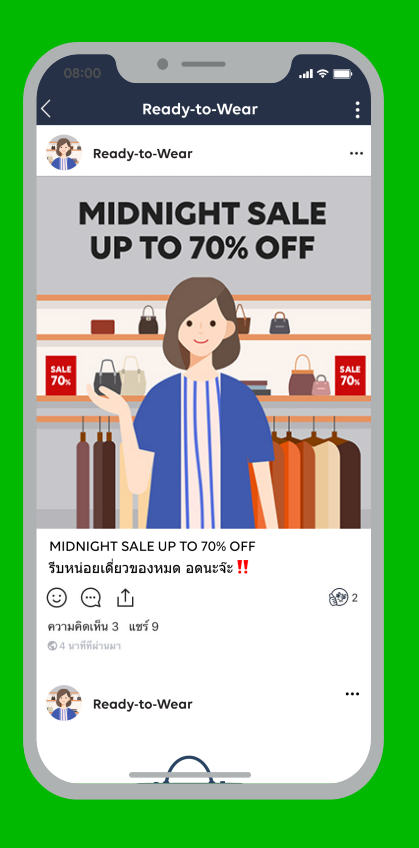

# การโพสต์บน Timeline (Timeline Post)

อยากให้ร้านเราเป็นที่รู้จัก โพสต์บน **Timeline** สิ! โดยสามารถ โพสต์ข่าวสารหรือโปรโมชั่นต่าง ๆ ลงในไทม์ไลน์ได้ไม่จำกัดให้ ผู้ติดตาม **LINE Official Account** ของเราได้เห็น เมื่อผู้ติดตาม กดไลก์หรือคอมเมนต์ เพื่อนของเค้าก็จะเห็นโพสต์นั้นด้วย แม้ว่า จะไม่ได้ติดตามบัญชีเราก็ตาม เรียกว่ายิ่งคนกดไลก์โพสต์ของเรา มากขึ้นเท่าไหร่ คนก็จะเห็นโพสต์ของเราเยอะมากขึ้นอีกด้วย

ชึ่งนอกจากจะโพสต์ข้อความเป็นตัวอักษร ยังสามารถโพสต์ สติกเกอร์ รูปภาพ วีดิโอ คูปอง ตำแหน่งที่ตั้ง หรือจะเป็นลิงก์ก็ได้

# <u>การโพสต์บน Timeline</u>

### 1. เข้าไปที่เว็บไซต์ manager.line.biz (LINE Official Account Manager)

\*แนะนำให้ใช้ Google Chrome

|         | nggetina biz []                                                                                                    |
|---------|----------------------------------------------------------------------------------------------------|
| 1 manag | ger.line.biz                                                                                                    |
|         | LINE Business ID                                                                                                    |
|         | เข้าสู่ระบบด้วยปัญชี LINE                                                                                                    |
|         | หรือ                                                                                                    |
|         | เข้าสู่ระบบด้วยปัญชีสุรกิจ                                                                                                    |
|         | หารเรืองมู่ม<br>การใช่ LINE Business ID จะเป็นไม่สามที่กำหนดใบ <u>มู่อกำหนดการใช้</u><br><u>นก็การ</u> เมื่อสุดแข่าสู่รรบมหมายตรามว่าดุณขอมวันต่อชื่อกำหนดดังกล่าว<br>แต้ว |
|         | 🕲 เกี่ยวกับ LINE Business ID                                                                                                    |
|         | <b>ภาษาไทย ▼</b><br>ช่วยเหลือ ซ่อสำหนดการให้เกิดารู © UNE Corporation                                                                                                    |
|         |                                                                                                    |
|         |                                                                                                    |

# 2. คลิกที่ 'ไทม์ไลน์'

เพื่อเข้าไปจัดการไทม์ไลน์

| ← → C manager.line.biz                                                             |                                                                                                    |                  |
|------------------------------------------------------------------------------------|----------------------------------------------------------------------------------------------------|------------------|
| LINE Official Account 🛞 🛡 Re                                                       | ady-to-Wear 🔻 @ReadytoWear 🖟 🏙 38,700 🛛 🛢 โทบตการตอบกลับ : แชท                                       |                  |
| หน่าหลัก การแจ้งเดือน ข้อมูล                                                       | เชิงลึก หน้าแอดเตาท์ แชท                                                                             | 🕸 ตั้งค่า        |
| บาวอแแลสต์<br>20 ใหม่ไลน์<br>ข่อความอัดโนมิส์<br>ดูปอง<br>รัชเมเลสจ<br>รัชโอเมสเสจ | <b>ຖຳໄມບັດງຍີ່ບັ້ນຄົ່າໄດ້ຮັບคວາມບົຍມ</b><br>ມາຄາຄໍາກາະຈິດການອານັງທີ່ໄດ້ຮັບກວນບໍ່ແຫ່ນ<br>(ສາຍເປັນແຫ່ນ |                  |
| รบเมนู<br>บัครสะสมแต่ม<br>เพิ่มเพื่อน                                              | ประกาศ                                                                                               |                  |
|                                                                                    | Фa                                                                                                   | วันที            |
|                                                                                    | Notice about Timeline Page Maintenance                                                               | 25/04/2019 11:00 |
|                                                                                    |                                                                                                    | ຄູເໜິ່ມເຫັນ ≻    |
|                                                                                    | <b>ข้อมูลเซิงลึก</b> 19/04/2019 - 25/04/2019                                                         |                  |
|                                                                                    | ทาร์เก็ตรีข 🗇 ข้อความที่ส่ง<br>9.6                                                                   | แอคทีฟแซท @<br>O |

# 3. คลิกที่ 'สร้างใหม่'

เพื่อสร้างข้อความที่จะโพสต์ลงไทม์ไลน์

|                                 | eady-to-Wear 👻 @ReadytoWear 🐨 🏙 38,700 🛛 🗩 โหมดการเ                                | ดอบกลับ : แชท              | - C - C   |
|---------------------------------|------------------------------------------------------------------------------------|----------------------------|-----------|
| หน้าหลัก การแจ้งเดือน ข้อมูง    | งเชิงลึก หน้าแอดเดาท์ แชท                                                          |                            | 🗘 ตั้งค่า |
| บรอดแคสต์<br>ไทม่โลน์           | โพสด์                                                                              | 3 <b>3</b>                 | งใหม่     |
| รายชื่อโพสต์<br>สร้างโพสต์      | โพสต์แล้ว ว้าง ตั้งเวลา                                                            |                            |           |
| ดังคำ<br>ข้อความอัตโบบัติ       | ช้อความ                                                                            | ความคิดเห็น ถูกใจ วันโพสต์ |           |
| ดูปอง                           |                                                                                    |                            |           |
| ริชเมสเสจ                       |                                                                                    |                            |           |
| ริชวิดีโอเมสเสจ                 |                                                                                    |                            |           |
| ริชเมนู                         |                                                                                    |                            |           |
| บัครสะสมแค้ม                    |                                                                                    |                            |           |
| เพิ่มเพื่อน                     |                                                                                    |                            |           |
|                                 |                                                                                    |                            |           |
| © LINE Composition - determined | ากระ เป็าว่าแนดกระที่มีเรื่องระได้เรื่องระได้เหลือ ABL วิตร์ไหน์ แต่สระหายามคุณแนะ |                            |           |

 สร้างโพสต์ได้ตามต้องการ แล้วคลิกที่ 'โพสต์ทันที' หรือ 'กำหนดเวลาโพสต์' หรือ 'บันทึก' โพสต์ไว้ เพื่อกลับมาแก้ไขได้อีกครั้ง

| LINE Manager 🎲 😨 Rea                                      | ady-to-Wear 🔻 @ReadytoWear 🗃 🏙 38,700 🛛 💭 โทมดการตอบกลับ : แชท    | ₩ Ø        |
|-----------------------------------------------------------|-------------------------------------------------------------------|------------|
| หน้าหลัก การแจ้งเดือน ข้อมูลเ                             | ซึ่งลึก หน้าแอคเดาท์ แช่ท                                         | 🗘 ตั้งค่า  |
| บรอดแคสส<br>ไทบไลน์                                       | โพสต์ไทม์ไลน์                                                     |            |
| รายป่อไพลด์<br>สร้างโพสต์<br>ตั้งค่า                      | ห่อ มีนทึก                                                        | โพสต์      |
| ช่อความอัดโนบัติ<br>ดูปอง<br>วิชเมสเสจ<br>วิชวิดีโอเมสเสจ | Уц'який         • Тикий-йнй           • D0/00/////         Неслия | (BMT+7:00) |
| ริชเมนุ<br>ปัครสงสมแต่ม<br>เพิ่มเพื่อน                    |                                                                   |            |
|                                                           | ข้อความ                                                           |            |

\*สามารถโพสต์ข้อความเป็นตัวอักษร ยังสามารถโพสต์สติกเกอร์ รูปภาพ วิดิโอ คูปอง ตำแหน่งที่ตั้ง หรือจะเป็นลิงก์ก็ได้

5. หลังจากสร้างแล้ว สามารถดูรายละเอียดที่สร้างไว้ที่ 'รายชื่อโพสต์'

จะพบกับ 'ข้อความที่โพสต์แล้ว', 'ข้อความร่าง' , 'ข้อความทีตั้งเวลาโพสต์'

| หน้าหลัก การแจ้งเดือน<br>บรอดแคสต์     | ข้อมูลเชิงลึก หน้าแอดเดาท์ แชท<br>โดยเสเต็ |                    |            | 🗘 ตั้งค่า        |
|----------------------------------------|--------------------------------------------|--------------------|------------|------------------|
| ไทมไลน์<br>รายชื่อโพสต์<br>สร้างโพสต์  | เพลดเ<br>โพสด์แล้ว ร่าง ตั้งเวลา           |                    |            | 8970 <i>L</i> MH |
| สังค่า                                 | ช้อความ                                    | ความคิดเห็น        | ถูกใจ      | วันโพสด์         |
| คูปอง<br>ริชเมสเสจ<br>ริชวิดีโอเมสเสจ  | New Collection Ready to                    | <u>Ship</u> 20(20) | 68         | 25/04/2019 20:02 |
| ริชเมนู<br>บัครสะสมแต่บ<br>เพิ่มเพื่อน |                                            | < 1/1 >            |            |                  |
|                                        |                                            |                    | Ready-to-V | feer             |

# • ข้อความที่โพสต์แล้ว

จะแสดงเนื้อหาของข้อความ จำนวนไลค์ และจำนวนของคอมเมนต์ที่ผู้ใช้อนุญาตให้แสดงแล้ว

| →INE Manager 🍿 🔮 Read                                            | y-to-wear • @Readytowear (m) 🖬 38,700 📁 โหมดการคอบก | ลบ:แขท      |           | VII.             |       |
|------------------------------------------------------------------|-----------------------------------------------------|-------------|-----------|------------------|-------|
| หน้าหลัก การแจ้งเดือน ข้อมูลเชิง                                 | ลึก หน้าแอดเคาท์ แช่ท                               |             |           | ¢ á              | ังค่า |
| บรอดแคสต์<br>ไทม่ไลน์                                            | โพสด์                                               |             |           | สร้างใหม่        |       |
| รายชื่อโพสต์<br>สร้างโพสต์                                       | โพสต์แล้ว ร่าง ตั้งเวลา                             |             |           |                  |       |
| สังค่า                                                           | ช้อความ                                             | ความคิดเห็น | ถูกใจ     | วันโพสต์         |       |
| รอดรายอง เมษร<br>ดูปอง<br>ริชบมสเสจ<br>ริชวิดีโอเมสเสจ<br>ริชบบบ | New Collection Ready to Ship                        | 20(20)      | 68        | 01/02/2019 08:00 |       |
| บัครสะสมแต่ม<br>เพิ่มเพื่อน                                      | <                                                   | 1/1 >       |           |                  |       |
|                                                                  |                                                     |             | Reedy-to- | Near             |       |

### • ข้อความร่าง

โพสต์ที่บันทึกไว้ เมื่อคลิกที่เนื้อหาจะเข้าสู่หน้าจอสำหรับแก้ไขเนื้อหา

|                           | Ready-to-Wear 🔻 @ReadytoWear (সর্ব) 🏙 38,700 🛛 🛢 মি | เมดการดอบกลับ : แชท        | <b>()</b> |
|---------------------------|-----------------------------------------------------|----------------------------|-----------|
|                           |                                                     |                            |           |
| หน้าหลัก การแจ้งเดือน ข้อ | บูลเชิงลึก หน้าแอดเดาท์ แชท                         |                            | 🕸 ตั้งค่า |
| บรอดแคสต์                 |                                                     |                            |           |
| ไทม่ไลน์                  | โพสต์                                               |                            | สร้างใหม่ |
| รายชื่อโพสด์              |                                                     |                            |           |
| สร้างโพสต์                | เพลดแลว ราง ดงเวลา                                  |                            |           |
| สังค่า                    | ช้อความ                                             | ความคิดเห็น ถูกใจ วันโพสต์ |           |
| ข้อความอัดโนมัติ          |                                                     |                            |           |
| ดูปอง                     | Sale 70 Percent                                     |                            |           |
| ริชเมสเสจ                 |                                                     |                            |           |
| ริชวิดีโอเมสเสจ           |                                                     |                            |           |
| ຽນເມນູ                    |                                                     |                            |           |
| บัตรสะสมแต้ม              |                                                     | < 1/1 >                    |           |
| เพิ่มเพื่อน               |                                                     |                            |           |
|                           |                                                     |                            |           |
|                           |                                                     | Ready-to-Wear              |           |
|                           |                                                     |                            |           |
|                           |                                                     |                            |           |

# • ข้อความที่ตั้งเวลา

สามารถเข้าไป 'ยกเลิกการตั้งเวลาโพสต์ได้' ข้อความที่ถูกยกเลิกจะถูกย้ายไปเก็บไว้ใน ข้อความร่าง (Drafts)

| An Manager V                 |                             | DINED . WDW       |                  |
|------------------------------|-----------------------------|-------------------|------------------|
| หน้าหลัก การแจ้งเดือน ข้อ    | มูลเชิงลึก หน่าแอคเคาท์ แชท |                   | 🗘 ตั้งค่า        |
| บรอดแคสต์<br>ไทม่โลน์        | โพสด์                       |                   | สร้างใหม่        |
| รายชื่อโพสด์<br>สร้างโพสด์   | โพสต์แล้ว ร่าง ตั้งเวลา     |                   |                  |
| สังค่า                       | ช้อความ                     | ความคิดเห็น ถูกใจ | วันโพสด์         |
| ข้อความอัตโนมัติ<br>ดูปอง    | Summer Sale 50 Percent      |                   | 01/03/2019 08:00 |
| ริชเมสเสจ<br>ริชวิดีโอเมสเสจ |                             |                   |                  |
| ริชเมนู<br>บัตรสะสมแต่บ      |                             | < 10 N            |                  |
| เพิ่มเพื่อน                  |                             |                   |                  |
|                              |                             | Ready-t           | to-Weer          |

# การโพสต์บน Timeline บนแอปพลิเคชัน

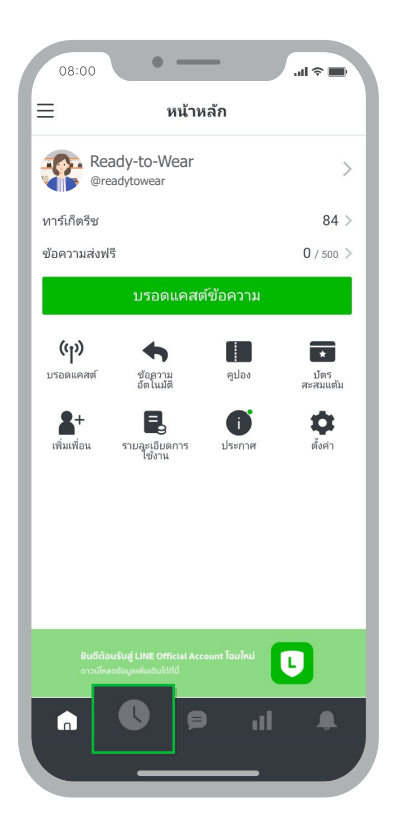

เมื่อกดเข้าไปที่เมนู ไทม์ไลน์ หรือไอคอน รูปนาฬิกาจะพบแถบเมนู โพสต์แล้ว, ร่าง และตั้งเวลาโพสต์พร้อมกับเมนู สร้างใหม่ ที่ด้านขวาบน

# เมื่อเลือกฟิลเตอร์ จะได้ลิสต์ข้อความที่สร้างแล้วในหมวดหมู่ต่างๆ

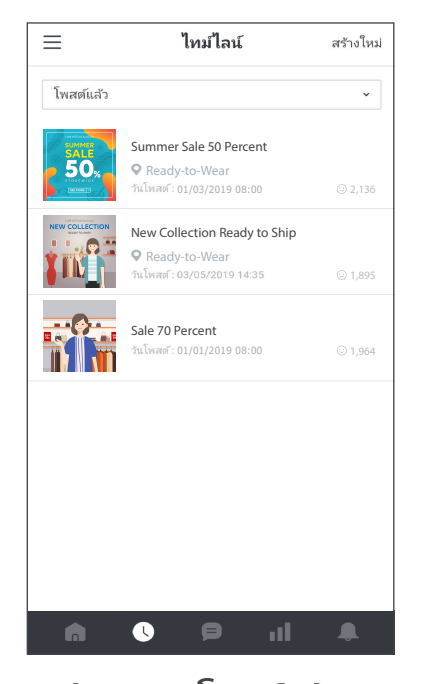

**ข้อความโพสต์แล้ว** คือ ข้อความที่โพสต์ไปแล้ว ซึ่งจะ แสดงรายละเอียดแบบย่อ แต่สามารถ คลิกเพื่อดูรายละเอียดเพิ่มเติมได้

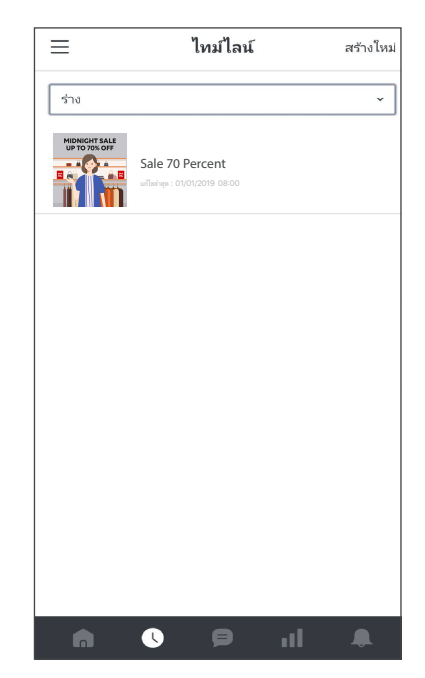

**ข้อความร่าง** คือ ข้อความที่บันทึกไว้

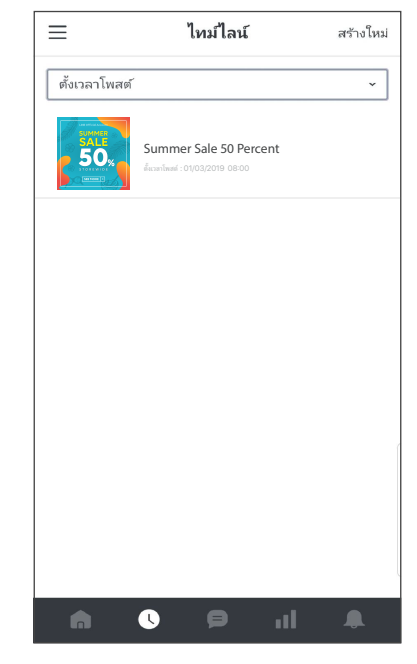

**ข้อความตั้งเวลาโพสต์** คือ ข้อความจะโพสต์ในเวลาที่ตั้งไว้

## กรณียังไม่เคยโพสต์บนไทม์ไลน์ หรือต้องการสร้างโพสต์ใหม่

ให้เลือก สร้างใหม่ สามารถเลือกรูปแบบการโพสต์ตามต้องการ และสามารถเพิ่มตำแหน่งที่ตั้งได้ หรือหากไม่ต้องการใส่ก็สามารถข้ามส่วนนี้ไปได้

| < โพสต์ไทม์ไลน์     |       | < โพสต์ไทม์ไ | ลน์ | < ตำแหน่งที่ตั้ง                               |
|---------------------|-------|--------------|-----|------------------------------------------------|
| ข้อความ             |       | ข้อความ      |     | ที่อยู่                                        |
| ยังไม่เลือก         | ~     | ขังไม่เลือก  | ~   | ใส่ที่อยู                                      |
| ข้อความ             |       | ยังไม่เลือก  | ۲   | ใส่ตำแหน่งที่ตั้ง                              |
|                     |       | รูป          | 0   |                                                |
| ອໂມຈ                | 0/500 | วิดีโอ       | 0   |                                                |
|                     |       | สดิกเกอร์    | 0   | โปรดใส่ข้อมูลตำแหน่งที่ตั้งแล้วคลิกค้นหาเพื่อเ |
| เพิ่มตำแหน่งที่ตั้ง | >     | คูปอง        | 0   | บนแผนที่                                       |
| ต่อไป<br>บันทึก     |       | ลิงก์        | 0   |                                                |
|                     |       | บันทึก       |     |                                                |
|                     |       |              |     | บันทึก                                         |
|                     |       |              |     |                                                |

0/255

# <u>การโฆษณาผ่าน Timeline IIละ LINE Today</u>

ถ้าโพสต์บนไทม์ไลน์ยังไม่จุใจ เรายังสามารถโปรโมตโพสต์ของเราให้เข้าถึงผู้ใช้ LINE กว่า 44 ล้านคนได้อีกด้วย ถึงแม้ว่าจะไม่ได้เป็นผู้ติดตามบัญชีเราก็ตาม

โดยโฆษณาแบบนี้เรียกว่า LINE Ads Platform (LAP) ซึ่งจะปรากฏอยู่บนตำแหน่งต่าง ๆ ของ LINE Timeline และ LINE Today โดยระบบจะเลือกตำแหน่งโฆษณาที่มีประสิทธิภาพสูงสุดให้โดยอัตโนมัติ ซึ่งจะเชื่อมต่อกับ LINE Official Account ของคุณ ทำให้ได้ทั้ง Follower และฐานลูกค้าเพิ่มขึ้น เพียงเท่านี้ยอดขายก็ตามมาแน่นอน

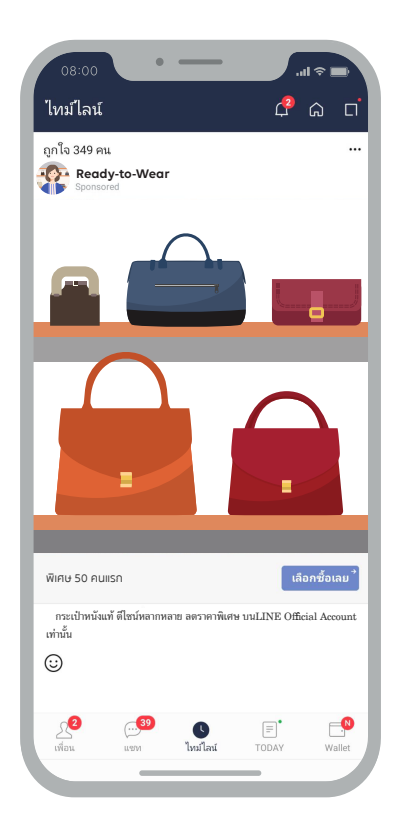

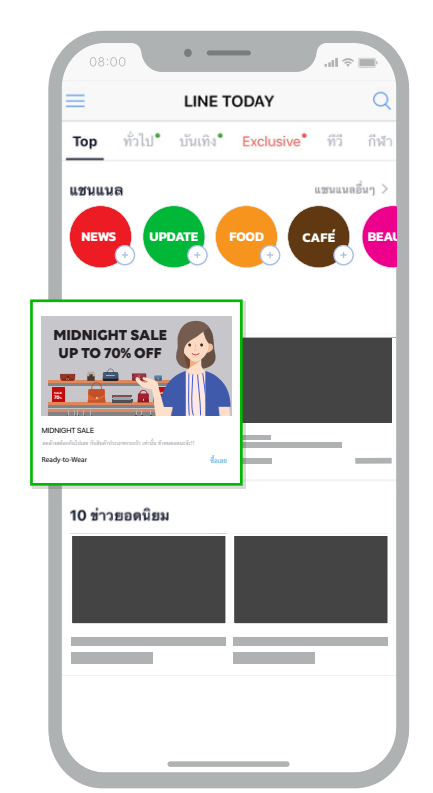

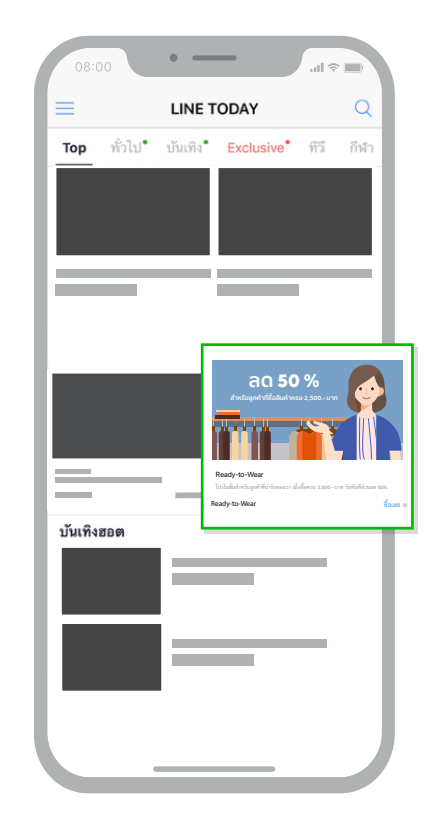

### <u>การกำหนดเป้าหมายโฆษณา</u>

การโฆษณาแบบนี้จะสามารถกำหนดกลุ่มเป้าหมายได้ โดยสามารถเลือกได้ดังนั้น Region (ภูมิภาค), Gender (เพศ), Age (อายุ), OS (ระบบปฏิบัติการ), Interest (ความสนใจ), การจดจำผู้ใช้ ด้วย LINE Tag และเก็บค่าด้วย LINE Tag เพื่อ Re-target หรือให้โฆษณาแสดงซ้ำไปยังกลุ่มลูกค้าที่เฉพาะเจาะจงได้อีกด้วย

### <u>การซื้อโฆษณา LINE Ads Platform (LAP)</u>

ต้องซื้อผ่าน LINE Agency Partner เท่านั้น สามารถดูรายชื่อพาร์ทเนอร์ได้ที่ https://www.linebiz.com/th/partner/line-ads-platform

# วิธีการสร้าง Coupon

# วิธีการสร้าง Coupon หรือ ข้อความตอบกลับอัตโนมัติ แบบคีย์เวิร์ด

เพิ่มยอดขายด้วยการสร้างคูปองส่วนลด หรือ **E-Coupon** จะสามารถส่งถึงลูกค้าได้ในหลาย รูปแบบ เช่น การส่งข้อความ การโพสต์ในไทม์ไลน์ หรือในรูปแบบของข้อความทักทาย หรือข้อความ ตอบกลับอัตโนมัติแบบคีย์เวิร์ด

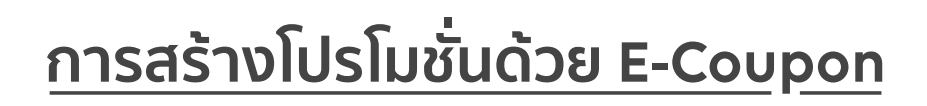

1. เข้าไปที่เว็บไซต์ manager.line.biz (LINE Official Account Manager)

\*แนะนำให้ใช้ Google Chrome

ดูตอนนี้

🔽 Ready-to-Wear

ส่วนลดทันที 50% 2019-03-21 00:00 ~ 2019-03-31 00:00

Ready-to-Wear แจก!! คูปอง

...l 🎓 î

畲∨

08:00

<

| manager.lin | e.biz                                                                                                    |  |
|-------------|----------------------------------------------------------------------------------------------------|--|
|             | LINE Business ID                                                                                                    |  |
|             | เข้าสู่ระบบด้วยบัญขี LINE                                                                                                    |  |
|             | หรือ                                                                                                    |  |
|             | <b>ឃ</b> ាំสู่ระบบด้วยบัญชีธุรกิจ                                                                                                    |  |
|             | สร้างบัญชี                                                                                                    |  |
|             | การใช่ LINE Business ID จะเป็นไปตามที่กำหนดใน <u>ต่อเก็บหนดการให้</u><br><u>บฏิการ</u> เมื่อคุณเร็าสู่ระบบกอบความว่าคุณอองกับสงชังต่างหนดดังกล่าว<br>แต่ว |  |
|             | 🕲 เกี้ยวกับ LINE Business ID                                                                                                    |  |
|             | <b>ภาษาไหย ▼</b><br>ช่วยเหลือ ซู่อย้างหลดการใช้แก้การ © UNE Corporation                                                                                   |  |

# 2. คลิกที่ 'คูปอง'

| ⊖ C manager.line.biz                                                              |                                                                                      |                                                              |                  |  |  |
|-----------------------------------------------------------------------------------|--------------------------------------------------------------------------------------|--------------------------------------------------------------|------------------|--|--|
| LINE Official Account 🛞 😨 R                                                       | eady-to-Wear 👻 @ReadytoWear 🛞 🏙 38,700 🔰                                             | y-to-Wear ▼ ®ReadytoWear (๗) 🏙 38,700 💭 โทมตการตอบกลับ : แชท |                  |  |  |
| หน้าหลัก การแจ้งเดือน ข้อมู                                                       | ลเชิงลึก หน้าแอดเดาท์ แชท                                                            | 🗘 ตั้งค่า                                                    |                  |  |  |
| ນຮວດແคสส์<br>ໃຈນມີເຈນ<br>ໝວດວາມເວັດໃນມີສີ<br>ດູປລວ<br>ງິສນເສເສ<br>ງິສວິສິໂລເມສເສຈ | <b>ทำไมบัญยีนั้นถึง</b><br>มายุเทยโคการจัดกรมอบปัญสี<br>(รู <del>กและโรงต่</del> นหั | <b>ໄດ້ຮັບคວາມนิยม</b><br>ໄດ້ຮອບອານມີແຫ່ນ                     |                  |  |  |
| ริชเมนู<br>บัครสะสมแต่ม<br>เพิ่มเฟลน                                              | ประกาศ                                                                               |                                                              |                  |  |  |
|                                                                                   | ชื่อ                                                                                 |                                                              | วันที่           |  |  |
|                                                                                   | Notice about Timeline Page Maintenance                                               |                                                              | 25/04/2019 11:00 |  |  |
|                                                                                   |                                                                                      |                                                              | ดูเพื่มเติม≯     |  |  |
|                                                                                   | <b>ข้อมูลเนิงลึก</b> 19/04/2019 - 25/04/2019                                         |                                                              |                  |  |  |
|                                                                                   | ทาร์เก็ดรีช ⊘                                                                        | ข้อความที่ส่ง                                                | แอคทีฟแชท (2)    |  |  |

# 3. คลิกที่ 'สร้างใหม่'

เพื่อเริ่มสร้างคูปองใบใหม่

|                              |                          | esponse mode : onat           |                 |
|------------------------------|--------------------------|-------------------------------|-----------------|
| หน้าหลัก การแจ้งเดือน ข้อมูล | แช้งลึก หน้าแอคเคาท์ แชท |                               | 🗘 ตั้งค่า       |
| บรอดแคสส์<br>ไทม่ไลน์        | คูปอง                    |                               | 3 สร้างใหม่     |
| ข้อความอัตโนบัติ<br>ดูปอง    |                          | ไส่ชื่อคุปอง                  | <b>ପ୍</b> ଆଁଥିନ |
| รชเมสเสจ<br>ริชวิดีโอเมสเสจ  | ช่อ                      | อายุใช้งาน 🗢                  | สถานะ           |
| ຮັຟເມນູ                      |                          | 25/04/2019 12:00 ~ 25/04/2019 | หมดอาย …        |
| บัตรสะสมแต้ม                 |                          |                               |                 |
| เพิ่มเพื่อน                  |                          |                               |                 |
|                              |                          |                               |                 |
|                              |                          |                               |                 |
|                              |                          |                               |                 |
|                              |                          |                               |                 |
|                              |                          |                               |                 |
|                              |                          |                               |                 |

### 4. ใส่รายละเอียดของคูปอง

| ชื่อ •                                                         | ดย. คูปองลดราคา                                                                                                    | 20%                                                                                                    | 0/60                               |                                                                                                    |                                 |
|----------------------------------------------------------------|----------------------------------------------------------------------------------------------------|----------------------------------------------------------------------------------------------------|------------------------------------|----------------------------------------------------------------------------------------------------|---------------------------------|
| อายุใช้งาน                                                     | ເຈັ່ນ                                                                                                    | 30/05/2019                                                                                                    | 00:00                              |                                                                                                    |                                 |
|                                                                | สั้นสุด                                                                                                    | 06/06/2019                                                                                                    | 23:59                              |                                                                                                    |                                 |
|                                                                | ไทม์โซน                                                                                                    | (UTC+07:00) Asia/Bangki                                                                                          | ok, Jakarta                        | ~                                                                                                    |                                 |
| âл                                                             |                                                                                                    |                                                                                                    |                                    |                                                                                                    |                                 |
|                                                                |                                                                                                    |                                                                                                    |                                    |                                                                                                    |                                 |
|                                                                |                                                                                                    | อัพโหลดรูป                                                                                                    |                                    |                                                                                                    |                                 |
|                                                                |                                                                                                    |                                                                                                    |                                    |                                                                                                    |                                 |
|                                                                |                                                                                                    |                                                                                                    |                                    |                                                                                                    |                                 |
|                                                                | รูปที่อัพโหลดดั                                                                                                    | องมีขนาดไม่เกิน 10 MB และเป็นไฟล์                                                                                | JPG, JPEG หรือ PNG                 |                                                                                                    |                                 |
| หมายเหตุ                                                       | - โปรดแสะ<br>- คปองปี้ใ                                                                                                    | จงหน้าจอนี้ต่อพนักงานเมื่อต้อง<br>เปิดเพียงครั้งเดียวเท่านั้น หวณ                                                | งการใช้คูปอง<br>อกค้ากคใช้คปองค้าย | ความผิดพลาด จะทำให้ไป                                                                                                    |                                 |
|                                                                | สามารถใช่                                                                                                    | ัดูปองได้อีก                                                                                                    | สูงการการการการก                   |                                                                                                    |                                 |
|                                                                |                                                                                                    |                                                                                                    |                                    |                                                                                                    |                                 |
|                                                                |                                                                                                    |                                                                                                    |                                    | 155/500                                                                                                    |                                 |
| e                                                              |                                                                                                    |                                                                                                    |                                    | <b>155</b> /500                                                                                                    |                                 |
| <u>ละเอียด</u><br>การแสดงเ                                     | คูปอง 💽 1                                                                                                    | ичыл @                                                                                                    |                                    | 155/500                                                                                                    |                                 |
| <b>ละเอียด</b><br>การแสดงเ                                     | คูปอง 💽 า                                                                                                    | ฤกคน ⊚<br>พื่อนเท่านั้น ⊚<br>ชื่อมนะวัน (แชชคปวงไฮ) @                                                            |                                    | 155/500                                                                                                    |                                 |
| <mark>ละเอียด</mark><br>การแสดงเ                               | ຄູນ່ລง <b>ເ</b> າ<br>ເ<br>ເ                                                                                                  | ฤกคน ூ<br>พื่อนเท่านั้น ூ<br>พื่อนเท่านั้น (แชร์คูปองได้) €                                                      | )<br>)                             | 155/500                                                                                                    |                                 |
| <u>ละเอียด</u><br>การแสดงเ<br>จำนวนก                           | ลูปอง <b>О</b> า<br>เ<br>มารใช้ <b>О</b> เ                                                                                   | ຖຸກຄນ @<br>ສົ່ວແທ່ງນັ້ນ @<br>ສົ່ວແທ່ງນັ້ນ (ແຜຣ໌ຄຸປລວໄລ໌) @<br>-<br>-<br>ເຈັ້ວເດີຍວານງານັ້ນ                       |                                    | 155/500                                                                                                    |                                 |
| <b>ละเอียด</b><br>การแสดงเ<br>จำนวนก                           | ญปอง 🗘 ที่<br>น<br>การใช้ 💽 ;                                                                                                | ฤกคน @<br>พื่อนเท่านั้น @<br>พื่อนเท่านั้น (แชร์อุปองได้) @<br>ารั้งเดียวเท่านั้น<br>ปร่ากัด                     | ,<br>                              | 155/500<br>♥ ดูตัวอย่าง                                                                                                    |                                 |
| <u>ละเอียด</u><br>การแสดงร<br>จำนวนก<br>ดุปองโค้ด              | ญปอง ● 1<br>• • •<br>• • •<br>• • •<br>• • •                                                                                 | ทุกคน ⊘ิ<br>พื่อนเท่านั้น ⊘ิ<br>พื่อนเท่านั้น (แชร์ดูปองได้) ⊘ี<br>เร็งเดียวเท่านั้น<br>ไม่จำกัด                 |                                    | <ul> <li>ร ดุตัวอย่าง</li> <li>ดย. ดูปองลดราคา 20</li> </ul>                                                                                                    | %                               |
| <b>ฉะเอียด</b><br>การแสดงเ<br>จำนวนก<br>ดูปองโค่ด              | ญปอง ● 1<br>• • •<br>• • •<br>• • •<br>• • •<br>• • •<br>• • •<br>• • •<br>• • •<br>• • •                                    | ฤกคน @<br>พื่อนเห่านั้น @<br>พื่อนเห่านั้น (แชร์อุปองได้) @<br>ห้ังเดียวเท่านั้น<br>ปม่≺่ากัด                    | 0/16                               | <ul> <li>รร/รถง</li> <li>ฐตัวอย่าง</li> <li>๑ย. คูปองลดราคา 20<br/>เมเตร/2019 00:00 - 06/06/2019 22:59</li> </ul>                                                               | %                               |
| <u>ละเอียด</u><br>การแสดงเ<br>จำนวนก<br>ดูปองโค้ด<br>ประเภทดูป | ญปอง ● 1<br>■ 1<br>■ 1<br>■ 1<br>■ 1<br>■ 1<br>■ 1<br>■ 1<br>■                                                               | ฤกคน @<br>พื่อนเท่านั้น @<br>พื่อนเท่านั้น (แชร์อุปองได้) @<br>ารั้งเดียวเท่านั้น<br>ปร่ากิด<br>>                | 0/16                               | <ul> <li>รร/รถง</li> <li>ฐศักลศาง</li> <li>ดย. ฐปองลดราคา 20<br/>เมตร/รถาด 0000 - 06/06/2019 23:59<br/>ณีพ</li> </ul>                                                           | %                               |
| <b>ฉะเอียด</b><br>การแสดงเ<br>จำนวนก<br>ดูปองโค่ด<br>ประเภทดูป | รุปอง () () () () () () () () () () () () ()                                                                                 | ถุกคม @<br>พื่อนเท่านั้น @<br>ฟริ่งเสียวเท่านั้น (แชร์ดูปองได้) @<br>                                            | 0/16                               | <ul> <li>รัฐด้วอย่าง</li> <li>รัฐด้วอย่าง</li> <li>ดย. ดูปองลดราคา 20<br/>องเขะ/วขาง 00:00 - 06/06/2019 23:59<br/>อันๆ</li> <li>- โปรดแสดงหน้าจอนี่ต่อพนักงานเมื่อต่</li> </ul> | 1%                              |
| <b>ฉะเอียด</b><br>การแสดงเ<br>จำนวนก<br>ดูปองโค้ด<br>ประเภทดูป | ญปอง <b>0</b> 1<br>0 0<br>0 1<br>0 1<br>1<br>1<br>1<br>1<br>0 1<br>1<br>1<br>1<br>0 1<br>1<br>1<br>0 1<br>1<br>1<br>0 1<br>0 | ฤกคน @<br>พื่อนเห่านั้น @<br>พื่อนเห่านั้น (แชร์คูปองได้) @<br>เร็งเดียวเท่านั้น<br>ปม่<ากัด<br>><br>>           | )<br>0/16                          | <ul> <li>รรรรรรรรรรรรรรรรรรรรรรรรรรรรรรรรรรรร</li></ul>                                                                                                    | <b>1</b> %<br>ถ้องกา<br>ากลูกศ  |
| <u>ละเอียด</u><br>การแสดงเ<br>จำนวนก<br>ดุปองโค้ด<br>ประเภทดุป | ญปอง ● 1<br>■ 1<br>■ 1<br>■ 1<br>■ 1<br>■ 1<br>■ 1<br>■ 1<br>■                                                               | ฤกคน @<br>พื่อนเท่านั้น @<br>พื่อนเท่านั้น (แชร์คูปองได้) @<br>•รั้งเดียวเท่านั้น<br>ปล่ากัด<br>•<br>•<br>•<br>• | )<br>0/16                          | <ul> <li>รรรรรรรรรรรรรรรรรรรรรรรรรรรรรรรรรรรร</li></ul>                                                                                                    | <b>า%</b><br>กัองการ<br>ากลูกค่ |

### 1. กำหนดชื่อของคูปอง

ใส่รายละเอียดได้สูงสุด **60** ตัวอักษร โดย รายละเอียดจะแสดงในกล่องคำพูดในช่องแชท

### 2. กำหนดอายุการใช้งาน

กำหนดวันเริ่มและสิ้นสุดของการใช้คูปอง

### 3. อัปโหลดรูปภาพ

อัปโหลดรูป โดยต้องมีขนาดไม่เกิน **10 MB** นามสกุล **JPG, JPEG,** หรือ **PNG** 

หมายเหตุ : ใส่รายละเอียดหรือเงื่อนไขของคูปองให้ ครบถ้วน เช่น วิธีใช้งาน (ใส่ได้สูงสุด 500 ตัวอักษร)

#### 4. การแสดงคูปอง

#### • ทุกคน

จะสามารถแชร์คูปองให้เพื่อนและโพสต์ ไทม์ไลน์ได้

#### เพื่อนเท่านั้น

จะไม่สามารถแชร์คูปองให้เพื่อนและ โพสต์ไทม์ไลน์ได้

#### เพื่อนเท่านั้น (แชร์คูปองได้)

ไม่สามารถโพสต์ไทม์ไลน์ได้ แต่สามารถ แชร์คูปองให้เพื่อนได้

### 5. จำนวนการใช้

เลือกให้ใช้สิทธิ์ได้เพียงครั้งเดียวหรือ ไม่จำกัดจำนวนครั้งก็ได้

### คูปองโค้ด

เลือกไม่แสดง หากไม่ต้องการเขียน หรือ เลือกแสดง หากต้องการตั้งชื่อแคมเปญ

#### 7. ประเภทคูปอง

เลือกชนิดของคูปองได้จากคูปองทั้งหมด 5 ชนิด

# <u>การสร้างโปรโมชั่นด้วยคูปอง บนแอปพลิเคชัน</u>

กดเข้าไปที่เมนู 'คูปอง' ตรงหน้าหลัก จะเจอเมนู 'สร้างใหม่'

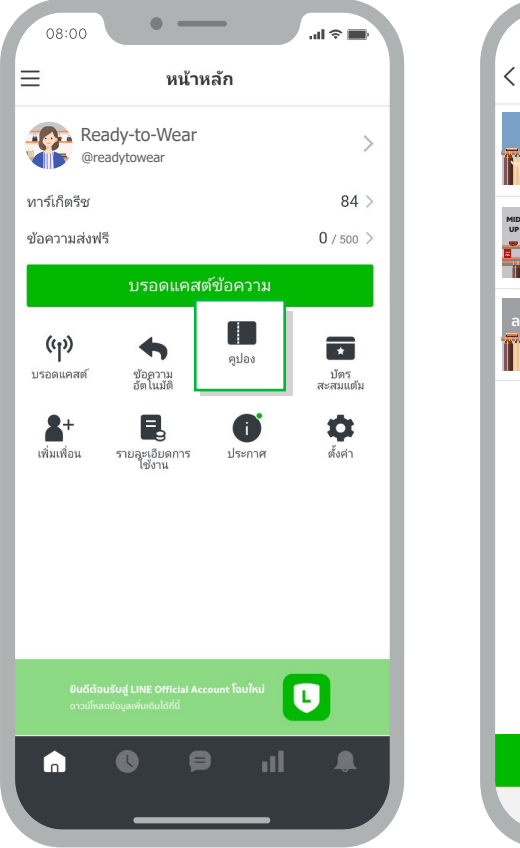

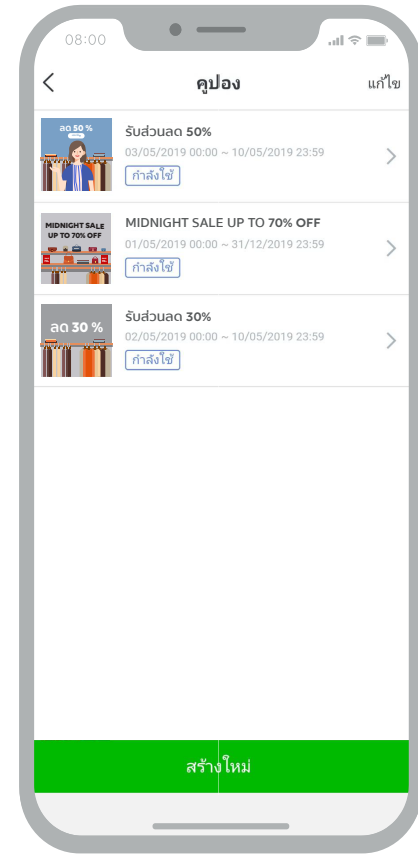

### เมื่อกดเข้าไปที่เมนู สร้างใหม่ จะเจอเมนูย่อยต่าง ๆ โดยส่วนต่าง ๆ จะเหมือนกันทั้งบนแอปพลิเคชัน และ LINE Official Account Manager

|   | < คูปอง                                                                                                  | ดูตัวอย่าง    |   | <                                                 | คูปอง                                                                                          | ดูตัวอย่าง                                |
|---|----------------------------------------------------------------------------------------------------|---------------|---|---------------------------------------------------|------------------------------------------------------------------------------------------------|-------------------------------------------|
| 1 | ชื่อ                                                                                                    | 0/60          |   |                                                   |                                                                                                |                                           |
|   | พย. ศูมองสตร 1ค 1 20%                                                                                    |               | ξ | <br>รูปที่อัพโหลดต้อง:<br>PNG<br>ขนาดรูปที่แนะนำ: | มีขนาดไม่เกิน 10 MB และเป็นไฟล์ J<br>640×640 ฟิกเซล                                            | IPG, JPEG หรือ                            |
|   | อายุใช้งาน<br>เริ่ม                                                                                      |               |   | หมายเหตุ                                          |                                                                                                | <b>135</b> /500                           |
| 2 | อ9/05/2019 00:00           สั้นสุด                                                                       |               |   | - โปรดแสดง<br>- คูปองนี้ใช้ไ<br>คูปองด้วยคว       | หน้าจอนี้ต่อพนักงานเมื่อต้อง:<br>เด้เพียงครั้งเดียวเท่านั้น หากลุ<br>ภามผิดพลาด จะทำให้ไม่สามา | การใช้คูปอง<br>งูกค้ากดใช้<br>เรถใช้คูปอง |
|   | <ul> <li>ไปประเทศ 16/05/2019 23:59</li> <li>ไหมโซน</li> <li>(UTC+07:00) Asia/Bangkok, Jakarta</li> </ul> | ~             | 4 | การแสดงคูง<br><sub>ทุกคน</sub>                    | ปอง                                                                                            | >                                         |
|   | ้งก<br>วัก                                                                                               |               | 5 | จำนวนการใ<br>ครั้งเดียวเท่านั้น                   | ์ช้                                                                                            | >                                         |
|   |                                                                                                    |               | 6 | <b>คูปองโค้ด</b><br>ไม่แสดง                       |                                                                                                | >                                         |
| 3 | อัพโหลดรูป                                                                                               |               | 0 | ประเภทคูปส<br><sup>อื่นๆ</sup>                    | อง                                                                                             | >                                         |
|   |                                                                                                    |               |   |                                                   | บันทึก                                                                                         |                                           |
|   | รูปที่อัพโหลดต้องมีขนาดไม่เกิน 10 MB และเป็นไฟล์ J<br>PNG                                                | PG, JPEG หรือ |   |                                                   |                                                                                                |                                           |

# 1. กำหนดชื่อของคูปอง

้ใส่รายละเอียดได้สู<sup>ุ</sup>งสุด 60 ตัวอักษร โดยรายละเอียดจะแสดงในกล่องคำพูดในช่องแชท

#### 2. กำหนดอายุการใช้งาน

กำหนดวันเริ่มและสิ้นสุดของการใช้คูปอง

#### อัปโหลดรูปภาพ

อัปโหลดรูป โดยต้องมีขนาดไม่เกิน **10 MB** นามสกุล **JPG, JPEG,** หรือ **PNG** 

หมายเหตุ : ใส่รายละเอียดหรือเงื่อนไขของคูปองให้ครบถ้วน เช่น วิธีใช้งาน (ใส่ได้สูงสุด 500 ตัวอักษร)

#### 4. การแสดงคูปอง

- ทุกคน จะสามารถแชร์คูปองให้เพื่อนและโพสต์ไทม์ไลน์ได้
- เพื่อนเท่านั้น จะไม่สามารถแชร์คูปองให้เพื่อนและโพสต์ไทม์ไลน์ได้
- เพื่อนเท่านั้น (แชร์คูปองได้) ไม่สามารถโพสต์ไทม์ไลน์ได้ แต่สามารถแชร์คูปองให้เพื่อนได้

#### 5. จำนวนการใช้

เลือกให้ใช้สิทธิ์ได้เพียงครั้งเดียวหรือไม่จำกัดจำนวนครั้งก็ได้

#### 6. คูปองโค้ด

้เลือกไม่แสดง หากไม่ต้องการเขียน หรือ เลือกแสดง หากต้องการตั้งชื่อแคมเปญ

### 7. ประเภทคูปอง

เลือกชนิดของคูปองได้จากคูปองทั้งหมด 5 ชนิด

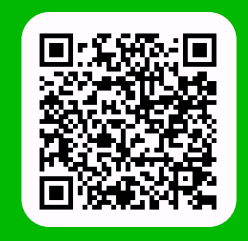

LINE For Business: @LINEBIZTH www.linebiz.com/th